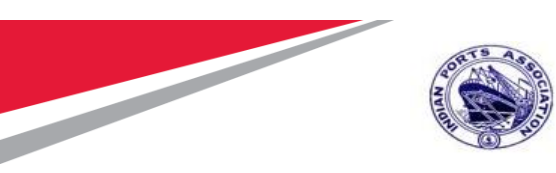

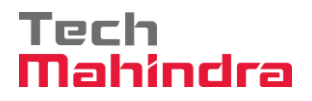

## Indian Ports Association (IPA) Implementation of Port EBS Project

Enterprise Business System

# Business Process Manual for General Task List Creation

Submitted by:

Tech Mahindra

Plot No. 58 A & B, Noida Special Economic Zone, Uttar Pradesh-201305

www.techmahindra.com

**Confidential Document** 

Mahindra. All rights reserved.

Accepting No Limits

**Alternative Thinking** 

Copyright © 2018 Tech

**Driving Positive Change** 

Page 1 of 12

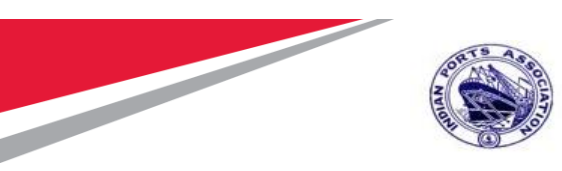

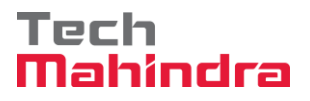

This document is a desk reference tailored to the Maintenance Specialists. It is intended to provide information that will be helpful to support the Maintenance processes.

#### **Document History:**

| Authors & Participants |      |
|------------------------|------|
| Role                   | Name |
|                        |      |
|                        |      |
|                        |      |
|                        |      |
|                        |      |
|                        |      |

| <b>Revision Histo</b> | ory                 |                                  |        |
|-----------------------|---------------------|----------------------------------|--------|
| Date                  | Document<br>Version | Document Revision<br>Description | Author |
| 01.11.2019            | 1.0                 | Initial Draft                    |        |
|                       |                     |                                  |        |
|                       |                     |                                  |        |
|                       |                     |                                  |        |
|                       |                     |                                  |        |

Confidential Document

Mahindra. All rights reserved.

Accepting No Limits

Alternative Thinking

Copyright © 2018 Tech Driving Positive Change

Page 2 of 12

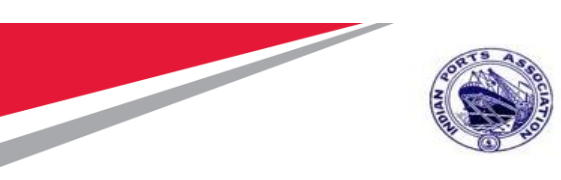

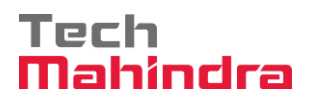

| Reviewed and Approved By |       |      |          |  |  |  |  |  |  |  |
|--------------------------|-------|------|----------|--|--|--|--|--|--|--|
| Name                     | Title | Date | Approved |  |  |  |  |  |  |  |
|                          |       |      |          |  |  |  |  |  |  |  |
|                          |       |      |          |  |  |  |  |  |  |  |
|                          |       |      |          |  |  |  |  |  |  |  |
|                          |       |      |          |  |  |  |  |  |  |  |
|                          |       |      |          |  |  |  |  |  |  |  |
|                          |       |      |          |  |  |  |  |  |  |  |

**Confidential Document** 

Copyright © 2018 Tech

Mahindra. All rights reserved.

Accepting No Limits

Alternative Thinking

Driving Positive Change

Page 3 of 12

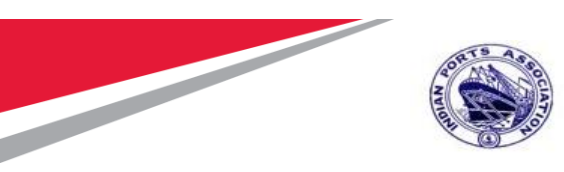

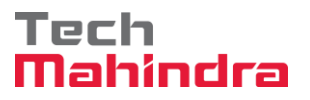

In this chapter we are going to learn about how Master Data transactions will be handled in SAP system. Equipment BOM Master Data Creation is covered in this business process manual document.

## Contents

1. 1.Creation of Equipment BOM......5

**Confidential Document** 

Copyright © 2018 Tech

Mahindra. All rights reserved.

Accepting No Limits

Alternative Thinking

Driving Positive Change

Page 4 of 12

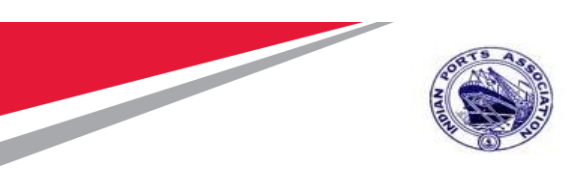

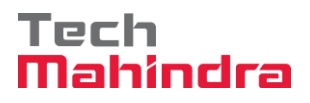

### 1. Creation of General Task List

The below transaction code which we can use for creation of Equipment

Step 1: Enter Transaction code IA05 in command bar (or) Follow the below navigation path

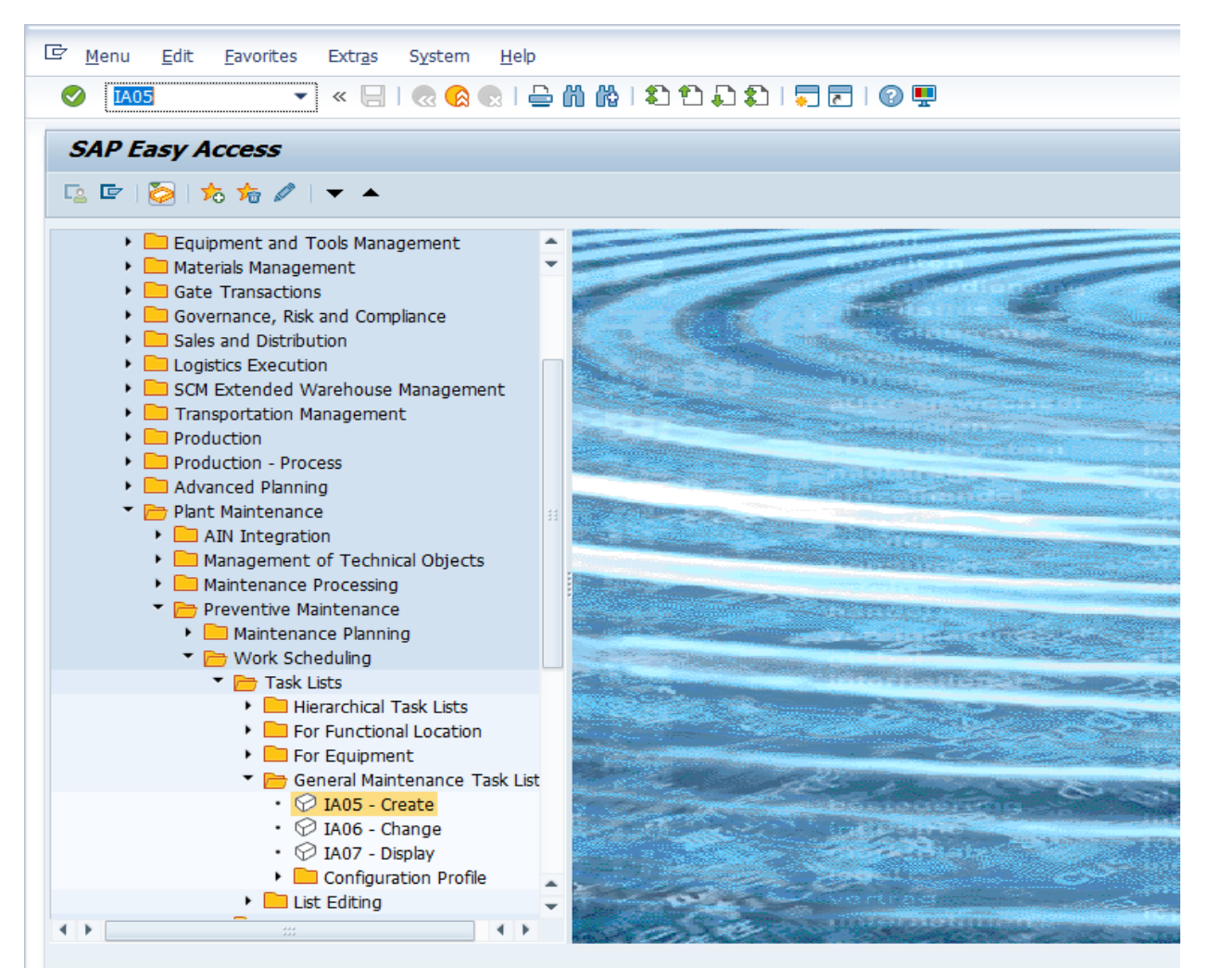

**Confidential Document** 

Mahindra. All rights reserved.

Copyright © 2018 Tech Driving Positive Change

Accepting No Limits

Alternative Thinking

Page 5 of 12

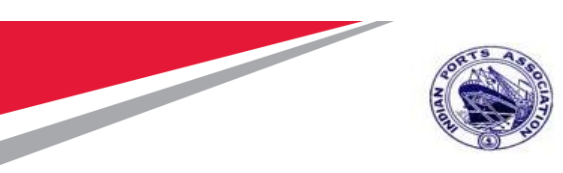

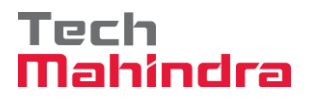

Step 2: Double click on "IA05" the system will open the below screen

#### In the next screen Press "Enter"

| 🔄 Gener <u>a</u> l task list 🛛 <u>E</u> di | t <u>G</u> oto <u>S</u> ettings En <u>v</u> ironment S <u>v</u> stem <u>H</u> elp |
|--------------------------------------------|-----------------------------------------------------------------------------------|
| Ø                                          | 💌 « 🖯 I 🔍 😪 I 👌 🛍 🖄 I 🎝 🗘 I 🗐 🌄 I 🚱 🖳                                             |
| Create General                             | Task List: Initial Screen                                                         |
| 🗈 🙍 Task list                              |                                                                                   |
| Group                                      |                                                                                   |
| User defaults                              |                                                                                   |
| Profile                                    |                                                                                   |
| Change Number                              | 28.01.2021                                                                        |
|                                            |                                                                                   |
|                                            |                                                                                   |
|                                            |                                                                                   |
|                                            |                                                                                   |
|                                            |                                                                                   |

 Confidential Document
 Copyright © 2018 Tech

 Mahindra. All rights reserved.
 Driving Positive Change

 Accepting No Limits
 Alternative Thinking
 Driving Positive Change

 Page 6 of 12
 Page 6 of 12

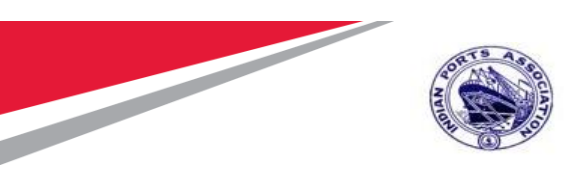

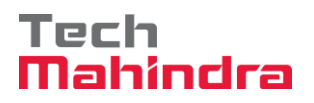

#### Step3:

Enter Details Description, Planning Plant, Work Center, Usage Planner Group, Overall Status, by Pressing F4 & Press "Enter"

| C General task list Edit Goto Task list header Extras Enviro Description                                                                                                    |                                                                                                    |
|----------------------------------------------------------------------------------------------------|----------------------------------------------------------------------------------------------------|
| 💿 🔄 🔹 🖌 🖌 🖉 🖌 🖉 🖉 🖉                                                                                                    |                                                                                                    |
| Image: Create General Task List: Header General View         Image: Create General Task List: Header General View         Image: Create |                                                                                                    |
| Group 134<br>Group 134<br>Group Counter 1 AC Servicing<br>Planning Plant 1100<br>External ID                                                                                                    | Image: Task list usage (1)       9 Entries found         Restrictions       Image: Description         Usage: Description       Image: Description         1       Production |
| Assignments to Header Work Center MEED_ele / 1100 Usage 4 Planner Group 107 Er Status (1) 4 Entries found                                                                                                    | 2 Engineering/design<br>3 Universal<br>4 Plant maintenance<br>5 Goods receipt<br>51 Goods receipt model<br>53 GR external process.                                            |
| Overall Status     4       System Condition     V       Maintenance Strategy     V       Assembly     V                                                                                                    | Select 4 for TL check                                                                                                    |
| Status     Description of the Status       Ref. Element PM/PS     1     Created       Deletion Flag     2     Released for Order       3     Released for Costing       4     Released (General)                                                                                                    |                                                                                                    |
| Inspection Points 4 Entries found<br>External Numbering                                                                                                    |                                                                                                    |

| Confidential Document |                                | Copyright © 2018 Tech   |
|-----------------------|--------------------------------|-------------------------|
|                       | Mahindra. All rights reserved. |                         |
| Accepting No Limits   | Alternative Thinking           | Driving Positive Change |
|                       |                                | Page 7 of 12            |

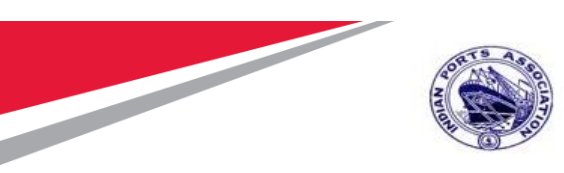

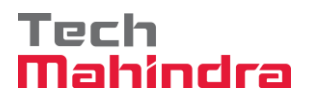

#### Step4:

Select Maintenance Strategy by Pressing F4 and Click Operation Icon

| General task list Edit Goto Task list header Extr        |                   |
|----------------------------------------------------------|-------------------|
|                                                          | ļ                 |
| Treate General Task List: Header General View            |                   |
| H 🔹 🕨 🛛 🙍 Operation 🛛 🧟 Task list                        |                   |
| Operation overview (Shift+F4)                            |                   |
| Group 134 AC Servicing                                   |                   |
|                                                          |                   |
| Group 134                                                |                   |
| Phoning Phot                                             |                   |
| External ID                                              |                   |
|                                                          |                   |
| Assignments to Header                                    |                   |
| Work Center MEED_ELE / 1100 MEED Electrical              |                   |
| Usage 4 Plant maintenance                                |                   |
| Planner Group 107 CME                                    |                   |
| Overall Status 4 Released (General)                      |                   |
| Maintenance Strategy MEED Scheduling by factory calendar |                   |
| Assembly                                                 |                   |
|                                                          |                   |
| Ref. Element PM/PS                                       |                   |
| Deletion Flag                                            |                   |
| OM Data                                                  |                   |
| Inspection Points                                        |                   |
| External Numbering                                       |                   |
|                                                          |                   |
|                                                          |                   |
|                                                          | 🔊 🕨 🕅 🕹 🕹 🕹 🕹 🕹 🕹 |
| 🛢 O 🗄 🥭 🦧 🏮 🥃 🧲 🗖 📕 🜈 🛚                                  | 🗯 📂 📲             |

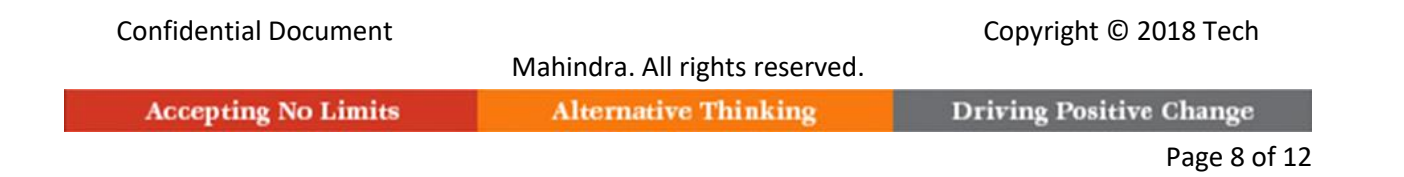

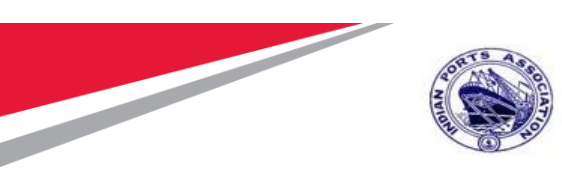

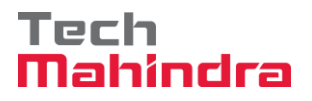

#### Step 5:

Enter below Operation Details in Operation Screen

| C | Ge <u>n</u> e | eral ta | sk list <u>E</u> d | it <u>(</u> | <u>G</u> oto    | Operation E        | Extr <u>a</u> s Er | i <u>v</u> ironmen | t S <u>v</u> stem |    | <u>H</u> elp |     |     |          |     |   |
|---|---------------|---------|--------------------|-------------|-----------------|--------------------|--------------------|--------------------|-------------------|----|--------------|-----|-----|----------|-----|---|
|   | 0             |         |                    | •           | ] « [           | 🚽 🔕 😪 🛛            | 1 🕹 🕅              | 18                 | 1111              | 1  |              | ) 💻 |     |          |     |   |
|   | <b>P</b>      | Cr      | eate Ge            | nera        | al Ta           | isk List: Op       | peration           | o Overn            | view              |    |              |     |     |          |     |   |
|   |               | ►       | M   🔂 🗄            | 6 🗊         | R               | 📝 [ 🔁 Intern       | al [ 🔁 Ext         | ernal              | 😂 Header          | 2  | 🔉 Task list  |     |     |          |     |   |
|   |               |         |                    |             |                 |                    |                    |                    |                   |    |              |     |     |          |     |   |
| ¢ | Group         | 134     | AC Ser             | vicing      |                 |                    | Grp.Count          | r 1                |                   |    |              |     |     |          |     |   |
|   | Mat           | Dack    | Come               |             |                 |                    | ·                  |                    | Inco Char         |    |              |     |     |          |     |   |
|   | Genera        | al Ope  | ration Over        | view        | us j <u>a</u> z | Kei 🏧 PKI          | Jan SPa            | ICK.   202         | Insp.cnar         |    |              |     |     |          |     |   |
| E | в Ор          | SOp     | Work Ctr           | Plnt        | Ctrl            | Operation Desc     | ription            |                    |                   | LT | Work         | Un. | No. | Duration | Un. | C |
|   | 0010          |         | MEED_ELE           | 1100        | PM01            | Indication lights- | Illumination       | Check              |                   |    |              |     |     |          |     | Γ |
|   | 0020          |         | MEED_ELE           | 1100        | PM01            | Over Load Relay    | Check              |                    |                   |    |              |     |     |          |     | Γ |
|   | 0030          |         | MEED_ELE           | 1100        | PM01            | General Purpose    | Relay Che          | ck                 |                   |    |              |     |     |          |     | Γ |
|   | 0040          |         | MEED_ELE           | 1100        | PM01            |                    |                    |                    |                   |    |              |     |     |          |     | Γ |
|   | 0050          |         | MEED_ELE           | 1100        | PM01            |                    |                    |                    |                   |    |              |     |     |          |     | Γ |
|   | 0060          |         | MEED_ELE           | 1100        | PM01            |                    |                    |                    |                   |    |              |     |     |          |     |   |
|   | 0070          |         | MEED_ELE           | 1100        | PM01            |                    |                    |                    |                   |    |              |     |     |          |     | Γ |

**Confidential Document** 

Copyright © 2018 Tech

Mahindra. All rights reserved. Accepting No Limits

Alternative Thinking

**Driving Positive Change** 

Page 9 of 12

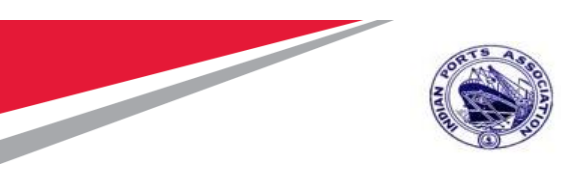

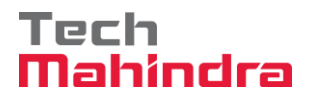

#### Step 6:

Select Operations entered and click Maintenance Package to select frequency

| 🖻 Ge <u>n</u> eral t | ask list <u>E</u> dit | <u>G</u> oto | <u>Operation</u> Extr <u>a</u> s En <u>v</u> | ironment S <u>y</u> stem | H  | <u>+</u> elp |           |     |          |     |       |            |     |        |       |          |
|----------------------|-----------------------|--------------|----------------------------------------------|--------------------------|----|--------------|-----------|-----|----------|-----|-------|------------|-----|--------|-------|----------|
| 0                    |                       | · «          | 🗄 I 😪 🔕 😪 I 🚔 🕅 I                            | » ខេត្តត្                |    |              | <b>!!</b> |     |          |     |       |            |     |        |       |          |
|                      | reate Gener           | ral Ta       | ask List: Operation                          | Overview                 |    |              |           |     |          |     |       |            |     |        |       |          |
|                      |                       |              |                                              | orennen                  |    |              |           |     |          |     |       |            |     |        |       |          |
| ₩ ◀ ▶                | N   🗗 🖶 🛽             | 6 6          | 🛛 🖹 İnternal 🛛 🗎                             | Maintenanc               | 2  | Task list    |           |     |          |     |       |            |     |        |       |          |
|                      |                       |              |                                              | Package                  |    |              |           |     |          |     |       |            |     |        |       |          |
| Carrier 17           | M. ACContinin         |              |                                              | 1                        |    |              |           |     |          |     |       |            |     |        |       |          |
| sroup 13             | AC Servicin           | g            | Grp.Countr                                   | 1                        |    |              |           |     |          |     |       |            |     |        |       |          |
|                      |                       |              |                                              |                          |    |              |           |     |          |     |       |            |     |        |       |          |
| MntPack              | Componer              | nts 👔        | 🖁 Rel 🎊 PRT 🎊 SPac                           | k. 🔯 Insp.Char           |    |              |           |     |          |     |       |            |     |        |       |          |
| General Op           | eration Overview      |              |                                              |                          |    |              |           |     |          |     |       |            |     |        |       |          |
| 🕏 Op SOp             | Work Ctr Plnt         | Ctrl         | Operation Description                        |                          | LT | Work         | Un.       | No. | Duration | Un. | C Pct | Int. distr | Fac | ActTyp | StTex | Assembly |
| 0010                 | MEED_ELE 110          | PM01         | Indication lights-Illumination               | Check                    |    |              |           |     |          |     |       |            | 1   | LOBOR  |       |          |
| 0020                 | MEED_ELE 110          | ) PM01       | Over Load Relay Check                        |                          |    |              |           |     |          |     |       |            | 1   | LOBOR  |       |          |
| 0030                 | MEED_ELE 110          | PM01         | General Purpose Relay Check                  | (                        |    |              |           |     |          |     |       |            | 1   | LOBOR  |       |          |
| 0040                 | MEED_ELE 110          | D PM01       |                                              |                          |    |              |           |     |          |     |       |            |     |        |       |          |
| 0050                 | MEED_ELE 110          | 0 PM01       |                                              |                          |    |              |           |     |          |     |       |            |     |        |       |          |
| 0060                 | MEED_ELE 110          | 0 PM01       |                                              |                          |    |              |           |     |          |     |       |            |     |        |       |          |
| 0070                 | MEED_ELE 110          | 0 PM01       |                                              |                          |    |              |           |     |          |     |       |            |     |        |       |          |
|                      |                       |              |                                              |                          |    |              |           |     |          |     |       |            |     |        |       |          |

 Confidential Document
 Copyright © 2018 Tech

 Mahindra. All rights reserved.
 Driving Positive Change

 Accepting No Limits
 Alternative Thinking
 Driving Positive Change

 Page 10 of 12
 Page 10 of 12

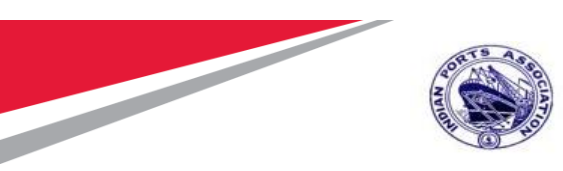

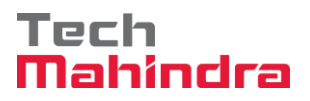

#### Step 7:

Select frequency for operations and Press "Save" Icon

 Image: Task list Edit Goto Operation Extras Environment System Help

 Image: Create General Task List: Maintenance Package Overview

|                     | 2 13   | Maint | enance package 🛛 📔 Inter       | nal 🛛 🔀 Ext | ternal 🛛 🤞 | BHe | ader         | 2  |
|---------------------|--------|-------|--------------------------------|-------------|------------|-----|--------------|----|
|                     |        |       |                                |             |            |     |              |    |
| Gr                  | oup    | 134   | AC Servicing                   |             | Grp.Countr | 1   |              |    |
| <u>&gt;&gt;&gt;</u> | Con    | npone | nts 🔊 Rel 🔊 PRT 🗴              | Insp.Char   |            |     |              |    |
|                     | Operat | . Ove | rview Maint. Packages          |             |            |     |              |    |
| ₽                   | Op.    | SOp   | Operation Description          |             |            | 1   | 6            | 12 |
|                     | 0010   |       | Indication lights-Illumination | Check       |            | ✓   |              |    |
|                     | 0020   |       | Over Load Relay Check          |             |            |     | $\checkmark$ |    |
|                     | 0030   |       | General Purpose Relay Cheo     | :k          |            |     |              | ☑  |
|                     |        |       |                                |             |            |     |              |    |
|                     |        |       |                                |             |            |     |              |    |
|                     |        |       |                                |             |            |     |              |    |
|                     |        |       |                                |             |            |     |              |    |
|                     |        |       |                                |             |            |     |              |    |
|                     |        |       |                                |             |            |     |              |    |
|                     |        |       |                                |             |            |     |              |    |
|                     | 1      |       |                                |             |            |     |              |    |

 Confidential Document
 Copyright © 2018 Tech

 Mahindra. All rights reserved.
 Driving Positive Change

 Accepting No Limits
 Alternative Thinking
 Driving Positive Change

 Page 11 of 12
 Page 11 of 12

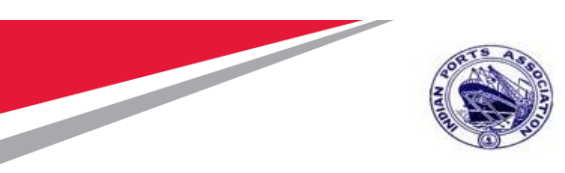

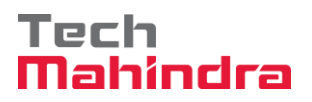

Step 8:

System will show TL is created "Seneral task list 134 saved "

| 匠 Gener <u>a</u> l task list <u>E</u> dit <u>G</u> oto <u>S</u> ettings En <u>v</u> ironment S <u>v</u> stem <u>H</u> elp |
|----------------------------------------------------------------------------------------------------|
| 🖉 🔽 🗾 🕄 🔛 😓 😒 😓 🖞 👘 🖆 🗘 🎝 💭 🔽 🛛 🚱 💻                                                                                       |
| Create General Task List: Initial Screen                                                                                  |
| 🗈 🙍 Task list                                                                                                    |
| Group 134                                                                                                    |
|                                                                                                    |
| Profile                                                                                                    |
| Change Number                                                                                                    |
| Key Date 28.01.2021                                                                                                    |
|                                                                                                    |
|                                                                                                    |
|                                                                                                    |
|                                                                                                    |
|                                                                                                    |
|                                                                                                    |
|                                                                                                    |
|                                                                                                    |
|                                                                                                    |
|                                                                                                    |
|                                                                                                    |
|                                                                                                    |
|                                                                                                    |
| General task list 134 saved                                                                                               |
|                                                                                                    |
|                                                                                                    |
| Confidential Document                                                                                                    |
| Mahindra, All rights reserved.                                                                                            |
| Accepting No Limits Alternative Thinking Driving Positive Change                                                          |

Page 12 of 12